## 【ADSLモデム MNV フレッツ・プラス利用時の設定方法】

ここでは、接続設定1にプロバイダ接続、接続設定2にフレッツ・スクウェア接続の設定をする 方法をご紹介します。設定後は、インターネットとフレッツ・スクウェアを同時に利用することがで きます。 (設定は、ADSLモデム MNVに接続しているパソコンで行います。設定画面の立ち上げ方は、 ADSLモデム MNV取扱説明書P.3 - 2をご参照ぐださい。)

| 設え   | ĒŪ | ШÌ | 面 |
|------|----|----|---|
| HA ^ |    | _  | щ |

|                                |                                                                                                    |                    | _                                |                                        |
|--------------------------------|----------------------------------------------------------------------------------------------------|--------------------|----------------------------------|----------------------------------------|
| - 2008/020-PO20882             | Historiath Anternet Laplacer                                                                                 |                    | 5                                |                                        |
| 7140 WHE ATO 200               | CA969 7-60 48769                                                                                             |                    | パスワードを入力する                       |                                        |
| Gas · O · 🗐 🛒 🔇                | 🕽 Dere 💑 fernal 🚓 alar 🕹 🕲 🖉 🖓 👘                                                                             |                    |                                  | ······································ |
| PEA @ @http://1021001.14vales. | inederi<br>時間まパンワードの40個時中1                                                                                   | 💌 🛃 fiaito. 1649 - | → 初期状態ではパスワード                    | は設定されて                                 |
|                                | 本語品は、単三番(こる不達のアクビスや設定変更形成止するため、普<br>消費者)になったます。オーズにはや設定変更形成止するため、普<br>消費者)になったよう、オーズにはのマアクトロックをみとういた。ついます。(( |                    | いませんので、任意で入                      | カしてください。                               |
|                                | 20一十に使用できるのシキ肉英数字、ハイナン、アンタースコアのみで<br>す。名前や生年月日など、他人から開催されやす、単語を用いることは<br>お招えびあい。                             |                    | 設定したパスワードはお忘れ<br>ておいてください。もしお忘れの | <br>こならないよう、控え<br>D場合、初期化(P.5-8)       |
|                                | 【管理書バスワードの初期設定】<br>バスワード<br>バスワード                                                                            |                    | を行うと、何も設定されていない                  | い状態に戻ります。                              |
| -                              | (255)                                                                                                    |                    | ーートンフレート<br>トパスワード入力後、<br>クする    | 「設定」をクリッ                               |
|                                |                                                                                                    |                    |                                  |                                        |
|                                |                                                                                                    |                    |                                  |                                        |
|                                |                                                                                                    |                    |                                  |                                        |
| ■ ページが表示されました                  |                                                                                                    | ● 42/8-\$**        |                                  |                                        |
| 1 29 A Barr                    |                                                                                                    |                    |                                  |                                        |
|                                |                                                                                                    |                    |                                  |                                        |

## 設定画面 では、お客様がご利用のISP (インターネットサービスプロバイダ)の設定をします。 ISPからのご案内 (SPの設定情報等が記載されているもの)をご用意 ください。

| 195-3.00 @http://1021601.1/waard.ev | with                                        | e di à F. T.A    | - E HAD 16-0 ** |                                       |
|-------------------------------------|---------------------------------------------|------------------|-----------------|---------------------------------------|
|                                     | 【設定ウィザード】<br>設定ウィザードでは 毎級に4                 | (妻ね曼敏)時の話をを行います。 |                 |                                       |
|                                     | 保護会の認識を行います。<br>プロバイラから提供された情報を入り           | autorea u        |                 | 接続先名:                                 |
|                                     | 【接続先の3252】<br>接続先名<br>接続先ユーザー名<br>抽除12.50-F |                  | <b>I</b>        | ► 接続設定1」と表示されますが、プロバイダ名など、ご自由に入力できます。 |
|                                     | (IFW)                                       |                  |                 | ▶ 接続先ユーザ名・パスワード :                     |
|                                     |                                             |                  |                 | プロバイダより案内されたものを入力し<br>てください           |
|                                     |                                             |                  |                 | ▶ 入力した後、「設定」をク<br>リックする               |
| -orefores                           | Timerat-P-Na.                               |                  | (1.0-2a)        |                                       |

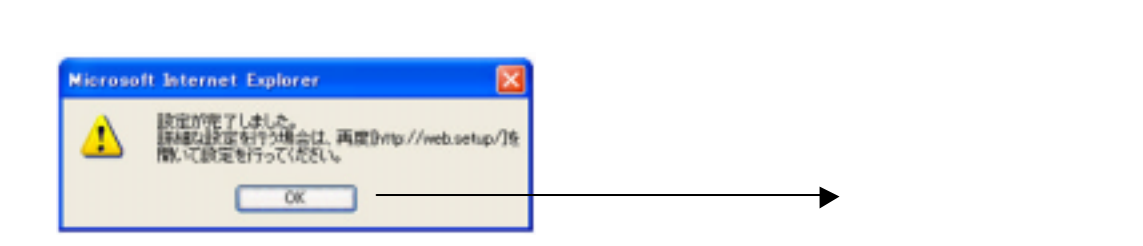

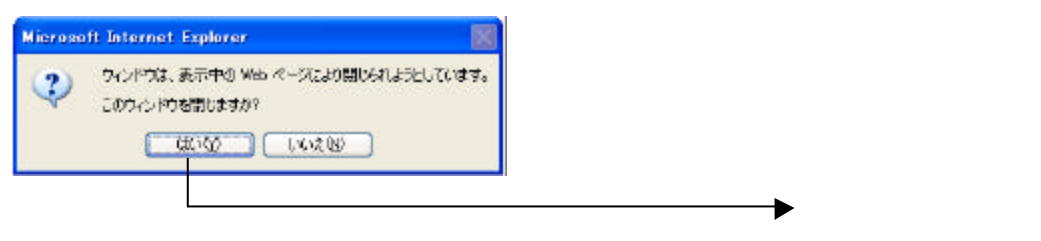

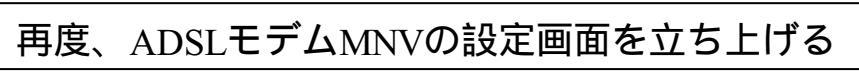

(設定画面の立ち上げ方は、設定画面 を立ち上げた時の方法と同じです)

| 192.168.1.1 に接続                         | : ? 🛛                                          |                                                                                                    |
|-----------------------------------------|------------------------------------------------|----------------------------------------------------------------------------------------------------|
| 7                                       | E S                                            |                                                                                                    |
| ユーザー名には"user"<br>ユーザー名(山):<br>パスワード(空): | を入力<br>② user  ✓<br>○パスワードを記憶する(R)<br>OK キャンセル | ユーザ名、パスワードを入力する<br>ユーザ名:初期ではuserと入力してく<br>ださい<br>パスワード:設定画面 で設定したパスワー<br>ドを入力してください<br>お忘れの場合、初期化( |
|                                         |                                                | → <sup>初期れへ返に戻ります。</sup> 入力した後 「OK」をクリックする                                                         |

| -Wehltiff - Hicrosoft Internet Exp                                                                                                    | ferer -                                                                                                    | S (d) 🔀                       |                 |         |
|----------------------------------------------------------------------------------------------------|----------------------------------------------------------------------------------------------------|-------------------------------|-----------------|---------|
| ファイル(日) 編集(日) 表示(小) お気に入り)                                                                                                    | 8 2-16 MIRE                                                                                                    | A                             |                 |         |
| Q Ro · O 🖻 🖬 🐔 🖉                                                                                                    | 🖓 🗮 📩 BARCAD 🔮 AF17 😧 🔂 🛬 📓 🕞 🥥                                                                                                    |                               |                 |         |
| 7151-2.00 (http://192.100.11/index.frame                                                                                                    | Mani                                                                                                    | 🚽 🔂 1941 - 95.0 *             |                 |         |
|                                                                                                    | ADSLモデムー<br>Web設定                                                                                                    | MN∨                           | ● ■ を押して、<br>選択 | 「接続告定」を |
|                                                                                                    | - 左のフレームから設定項目を引<br>設定をスタートしましょう                                                                                                    | 選択して.<br>シ,                   | 送扒              |         |
| 2014-0-10<br>2014-0-10<br>2014-0 | 144001年111日線表数定11日線接接流<br>接展洗1 [接展数定2] 未接送信<br>接展洗12 [接展数定2] 未接送信<br>接展光12 [接展数定3] 未接送信<br>接展光12 [接展数定3] 未接送信<br>存展洗光3 [接展数定3] 未接送信<br>PPPSEプリンジ接続状態 未接送 | (中<br>多統不可)<br>多統不可)<br>多統不可) |                 |         |
| <ol> <li>オルジャルホテオ的キリト</li> </ol>                                                                                                    |                                                                                                    | at /∿8–7∋i-                   |                 |         |
| A PARTICIPAL A                                                                                                    |                                                                                                    |                               |                 |         |
|                                                                                                    | Provide Anticology                                                                                                    |                               |                 |         |

| ファイル(2) 編集(2) 表示(2) お気に入り(3)                             | 2~6① AI28                            |                                       |                                |                         |
|----------------------------------------------------------|--------------------------------------|---------------------------------------|--------------------------------|-------------------------|
| OB · O A C O                                             | ** 💠 530023.9 🖝 15-7 69 🕞 🚵          | a • 🗖 🚳                               |                                |                         |
| 715 63/00 () http://192100.11 /index.framebia            |                                      |                                       | - 15 17 41 - 15-17 **          |                         |
| 🕐 NTT                                                    | [核張先設定]                              | 編集する事法先 単級設定1 /JPhP ×                 | *                              |                         |
| 8418<br>(889, T(125))                                    | 【権続先の設定】<br>満続先名                     | 1000000000000000000000000000000000000 |                                | · ■ を押して、 「接続定2」を<br>選択 |
| (確認してください)                                               | 接続先ユーザー名                             | •••••×××.ns.p.                        |                                | 运派                      |
| 11年間の<br>(11月1日の)<br>(11月1日の)<br>(11月1日の)                | 接続/スワード                              | ••••••                                |                                |                         |
| メンデナンス<br>(1898)、ていた8(1) ※<br>(1898)、ていた8(1) ※           | 【IPアドレス】<br>ドッドレスの自動取得<br>ドッドレス      | 回使用する                                 |                                |                         |
| メニューー第<br>この水を2月20月20日 11日間を<br>発動します。1日2月1日日の第<br>にます。1 | 【DNSサーバアドレス】<br>サーバから創む当てられたアドレ<br>ス | 回使用する                                 |                                |                         |
| 9.47                                                     | プライマリDNS                             |                                       |                                |                         |
| to be an and the                                         | セカンダリDNS                             |                                       |                                |                         |
| RW.B                                                     | 【圆征方式】                               |                                       |                                |                         |
|                                                          |                                      | O暗号化されていない パスワード<br>(PAP)             |                                |                         |
|                                                          | 医脏方式                                 | Oチャレンジハンドシェーク<br>親庭プロトコルIOHAP)        |                                |                         |
|                                                          |                                      | ○自動認証                                 |                                |                         |
| 副水ージが表示訪れました                                             |                                      |                                       | <ul> <li>€ -(59-25)</li> </ul> |                         |
| Hote-+ Hann                                              | WCRE - Normal                        | - 4 8 90                              | 8 48 a 111 1 1 1 1 1 1 1       |                         |

## 設定画面 では、フレッツ・スクウェアの設定をします。 設定情報はあらかじめ決まっておりますので、何もご用意していただく必要はありません。

| 11-0 #110 8709 8702200                 | 9-11 (1.178)<br>** 🔶 2800210 (1.167) 🙆 🕗 🗦 |                                |                    |                      |
|----------------------------------------|--------------------------------------------|--------------------------------|--------------------|----------------------|
| 1.7.00 Note //192100.11 Andes framebla |                                            |                                | 🚽 🔂 1745 - 95-9 ** |                      |
| () NTT                                 | [核続先波定]                                    | (accession)                    | 1                  |                      |
|                                        |                                            | 編集字5第代先 / 组织制化+ / / / /        |                    | 接続先名:                |
| KIRE .                                 | [接続先の設定]                                   |                                |                    |                      |
| AND CACES V                            | 接続先名                                       | 20017                          |                    | ▶ 接続設定2」と表示されますか     |
| 朝いてくださいの                               | 接続先ユーザー名                                   | field#field                    | ין                 |                      |
| ARE<br>BRUTCESUD -                     | 機械がスタード                                    | •••••                          | }                  | い名前を入力できます           |
| 7772<br>NR.705403                      | [m7FL-7]                                   |                                |                    |                      |
| 1                                      | ドアドレスの自動取得                                 | 回使用する                          |                    | コーザタ パフロード・          |
| NRL-7085919 💌                          | PTFLA                                      |                                |                    |                      |
| X                                      |                                            |                                |                    | 以下の通り入力します           |
| ACCOUNT OF A LAND A LAND A LAND        | [DNSサーバアドレス]                               |                                |                    | /                    |
| N. 末下, 1年38年2月23日                      | サーバから書財当てられたア                              | FD 回使用する                       |                    | 接続先ユーザー名 flets@flets |
| 0.0                                    | TH-CHINKS                                  |                                | F                  | Ŭ                    |
| [                                      | tetr / Stines                              | 8                              |                    | 接続パスワード :flets       |
| [RN:6]                                 | Contraction of the second                  |                                |                    | ×                    |
| (manual)                               | 【關証方式】                                     |                                |                    |                      |
|                                        |                                            | O暗号化されていないパスワード<br>(PAP)       |                    |                      |
|                                        | 民臣方式                                       | Oチャレンジバンドシェーク<br>期間プロトコルIOHAPI |                    | 🦯 团 を何回か押して、スクロー     |
|                                        |                                            | ○自動調証                          | (1)                | ページの表示されていた          |

| Hundrich - Hicrosoft Internet 6                       | apleror -                                                 |                                                            | T 🖻 🔛                                   |                |
|-------------------------------------------------------|-----------------------------------------------------------|------------------------------------------------------------|-----------------------------------------|----------------|
| ファイル(日) 編集(日) 表示(小) わめに入                              | DR A-IND VICAB                                            | langer and the second second                               | <b>A</b> *                              |                |
| Q 10 · O 3 3 6                                        | 🔎 🗰 📩 bacho 🐨 x847 🙆 🔂 🍇                                  | 🖻 • 🔛 🥥                                                    |                                         |                |
| 7151-7.00 Note //192.100.11 Andes from                | settari                                                   |                                                            | - 15 17 4th - 15-17 **                  |                |
| 🕐 NTT                                                 | サーバから書約当てられたアドレ<br>ス<br>プライマリDNIS                         | 回使用する                                                      | *                                       |                |
|                                                       | COURTONS                                                  |                                                            |                                         |                |
| (信頼,てにきい)                                             | 原程方式                                                      | O暗ら(だれていないなりつり)<br>(PAP)<br>Oチャレンジハンドシェーケ<br>超証プロトコル(CHAP) |                                         |                |
|                                                       | 【検続先の切断】<br>目前切断                                          | 使用する                                                       |                                         |                |
| この水水、ホワノックして設定を<br>第2時します。「年2時日の約8日<br>します。]<br>「夏4月」 | 日本のViete やらま Constraintys<br>[PPPキープアライブ】<br>FPPキープアライブ制能 | 口使用する                                                      |                                         |                |
| (19:2)                                                | LCP ECHO 送信司陽利か<br>LCP ECHO リトライ回家(回)                     |                                                            |                                         |                |
|                                                       | (例)(第)(第)(第)(第)(第)(第)(第)(第)(第)(第)(第)(第)(第)                |                                                            |                                         | ─▶「設定」 をクリックする |
| -                                                     | 19                                                        | 7月-9八篇8                                                    |                                         |                |
| ● ページが表示されました                                         |                                                           |                                                            | 109-7aF                                 |                |
| 1 75-+ 1 1 m                                          | 🗃 WebBRE – Naroso F.                                      | = <b>()</b> _ A R                                          | 1 ( ( ( ( ( ( ( ( ( ( ( ( ( ( ( ( ( ( ( |                |

# 設定画面 までで、ISPとフレッツ・スクウェアそれぞれの設定は完了していますが、インターネットとフレッツ・スクウェアを同時にご利用するためには、設定画面 以降の設定が必要です。

設定画面

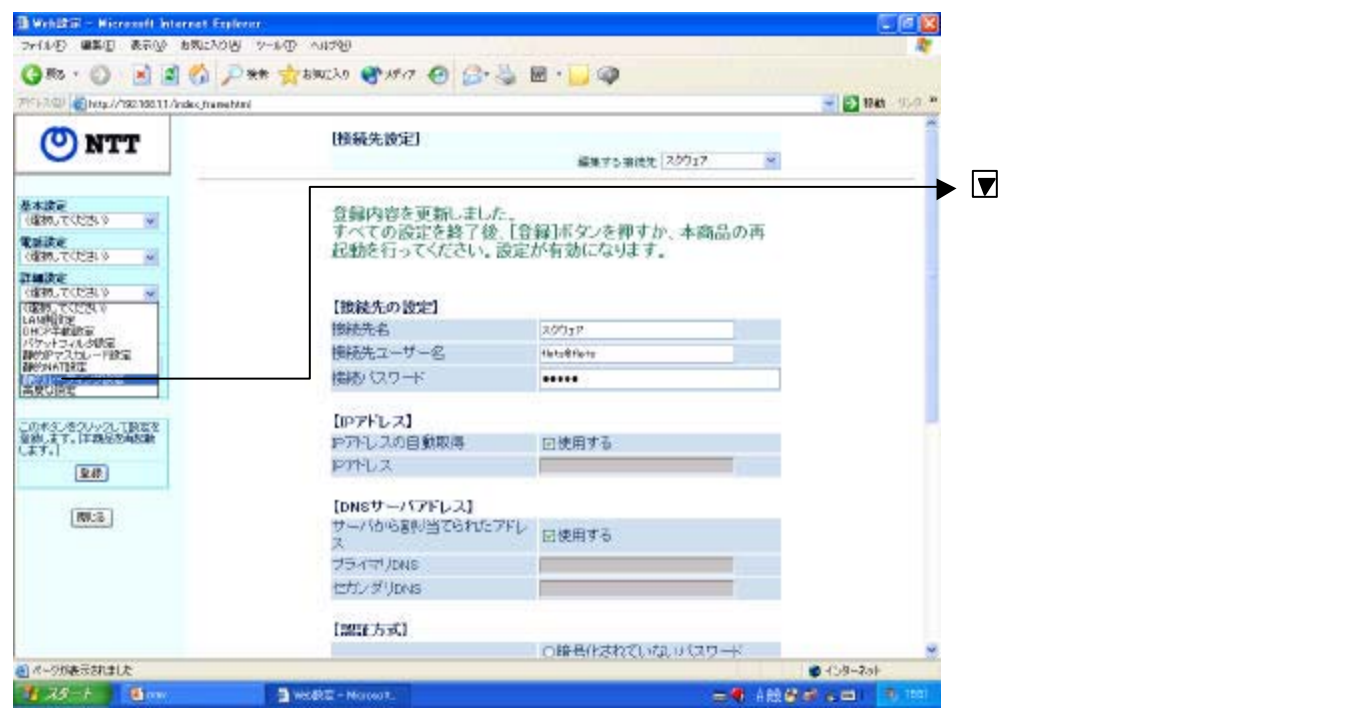

| - Wehlbill - Hicrosoft Interest Exp       | leases -                |                                                                                                    |                    |                          |
|-------------------------------------------|-------------------------|----------------------------------------------------------------------------------------------------|--------------------|--------------------------|
| 24(1)日 國家田 表示公 8(8)200                    | y 2-10 -1178            | descent of the second second second second second second second second second second second second second second                                                                                                    | <b>A</b>           |                          |
| Q 10 . 0 1 1 6 1                          | 🔆 📩 800220 🔮 1847 🙆 🔂 🛬 | 🖻 · 🔂 🥥                                                                                                    |                    |                          |
| 7151-2.00 (http://192100.11 Ander, frame) | Ani                     |                                                                                                    | 🚽 🔯 1745 - 95-9 ** |                          |
| 🕘 NTT                                     | 【静的ルーティング設定】            | UDE Um                                                                                                    |                    |                          |
| 8+90                                      | 【静的ルーティングエントリ】          | 最終性態に更新                                                                                                    |                    |                          |
| (#297)7,0629)                             | 工:小り番号 寇先 迷信元           | インタフェース ゲートウェイ 接続先                                                                                                    |                    |                          |
| (@m.TCERS a)                              | 01                      |                                                                                                    |                    |                          |
| 21403KE                                   | ã                       |                                                                                                    |                    |                          |
| C0890.702300 M                            |                         |                                                                                                    | C                  |                          |
| 00000-00000 9                             | 19240                   |                                                                                                    |                    |                          |
| 2000 - T ChOHLO                           | 「日本リルーティングエンドリ編集」       |                                                                                                    |                    |                          |
| X-1                                       | 二十一日日日                  |                                                                                                    |                    | ▶▼ を押して 「 宿告ドメイン名指定 ,    |
|                                           | 家先ドメイン名                 | fors                                                                                                    |                    |                          |
| この本ない巻クレックして設定を<br>金融します。しておながあた動         | 宛先にアトレス                 | Contraction of the local sector of the local sector of the local s |                    | を選択                      |
| C#41                                      | ネットマスク                  |                                                                                                    |                    |                          |
| <u>94</u>                                 | 送信元アドレス                 | n                                                                                                    |                    | ▶ 宛先ドメイン名:               |
| (2010)                                    | インタフェース                 | ADSU 🕅 💌                                                                                                    |                    | ここでは <b>flets</b> と入力します |
| INCO                                      | グートウェイ                  | [A                                                                                                    |                    |                          |
|                                           | 技统先                     | 7.7717 -                                                                                                    |                    |                          |
|                                           | 1948 -                  |                                                                                                    |                    |                          |
|                                           |                         | 5                                                                                                    |                    | 接続先:                     |
|                                           | 「静吟ルーナインクエントリ別杯」        |                                                                                                    |                    | ▼ を押して接続設定2 (設定画面 )      |
| -                                         | (see)                   | 1.8                                                                                                    | ~                  |                          |
| ● ページが表示されました                             |                         |                                                                                                    | - 158-20F          | て豆邨しに按約元を迭折              |
| 1 78 + Sam                                | 🚔 web@t2 - MoresoT.     | - <b>8</b> .488                                                                                                    | B & CO   10 1001   |                          |
|                                           |                         |                                                                                                    |                    | ▶ 編集 」をクリックする            |

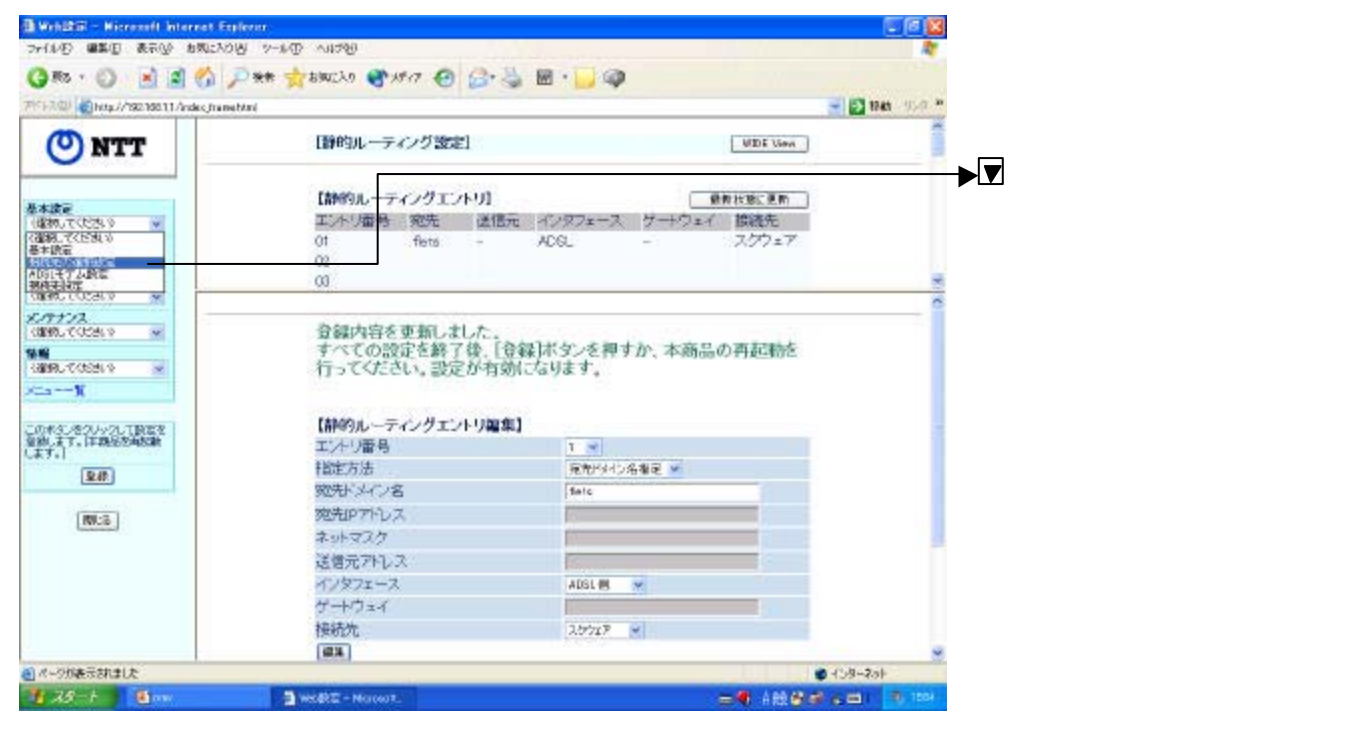

| 🗄 Weblittill - Hisrosoft Internet Ex                  | dene:                                       | C (a 🖸                  |                                                         |
|-------------------------------------------------------|---------------------------------------------|-------------------------|---------------------------------------------------------|
| ファイル(日) 編集(日) 表示(小) お気に入り                             | R 2-10 MIN                                  |                         |                                                         |
| Q 10 · O 1 1 0 /                                      | 🗖 🗰 🃩 swicho 🔮 4547 🙆 🔂 🖏 📓 🕞 🥥             |                         |                                                         |
| 7151-2.00 (1144//1922100.11 Andes frame               | itimi                                       | 🚽 🛃 1741 - 9-9 *        |                                                         |
| 🕐 NTT                                                 | [接続先の選択設定]                                  |                         |                                                         |
| 基本語を<br>(個別の、てくたたい) ※                                 | 【接続先の選択設定】<br>  接続可 - 優先接続 接続先<br>  ※ ※ 接続数 | 名<br>定1/UFnP            | ▶ 接続設定 2 (空球しに接続先名)<br>を接続可にする<br>(部分をクリックし、 ✓ にしてください) |
| (信約, て(2日))                                           | 協 成 先 の 選 訳                                 | 17<br>120<br>124<br>125 |                                                         |
| NN<br>GRAUCCERS →<br>XarX                             | (UB)                                        | 1480°                   | ▶ 切替」をクリックする                                            |
| 0.453.52/-/2.1052<br>286.27.172052638<br>(27.1<br>288 | トゥナオークへ要な                                   |                         |                                                         |
| [107-0]                                               |                                             |                         |                                                         |
| ● ページが表示されました                                         |                                             | 459-20F                 |                                                         |
| 1 28-1 Om                                             | 🗎 WebBCE - Narwork                          | =●ABB#AB                |                                                         |

| 724A(E) 編集(E) 表示(E) お気に入り                        | ও হলকে আইজ               |         |          |           |                 |              |
|--------------------------------------------------|--------------------------|---------|----------|-----------|-----------------|--------------|
| Q #0 · ()       ()                               | Dien + 5000230 00 2547 6 | 0 3.    | - M -    | 0         |                 |              |
| 710-7-121 @ Http://192.188.11/index.fta.te       | hini                     |         | -        |           | S 🛃 7740 . 35.0 |              |
| Uleb Coster (接続先の選択設定)                           |                          |         |          |           |                 |              |
| Giolii                                           | 使用する接続法                  | き切替     | えました。    |           |                 |              |
|                                                  | 「建筑生の運行等                 | re1     |          |           |                 |              |
| ITMES                                            | CHEVISED COPULATIONS     | 12 Mail | (各年)(名)( | 接续先名      |                 |              |
| 1/11/12                                          |                          | E       | 0        | ISP /UPnP |                 |              |
| (1239) T (1239)                                  |                          | E       | 0        | スケウェア     |                 |              |
| 14.12                                            | 接続先の通択                   |         |          | 接続致在3     |                 |              |
| COLOR COCESCO M                                  |                          |         |          | 接続於定4     |                 |              |
| ~~~R                                             |                          |         |          | 接続設定6     |                 |              |
| このポタンをクハッフレて設定性<br>登録します。 Mab Gasterで再<br>記載します。 | (जहा)                    |         |          |           |                 |              |
| (# <u>#</u>                                      |                          |         | 107x-02  | ES.       |                 |              |
|                                                  |                          |         |          |           |                 | ▶ 登録」をクリックする |
|                                                  |                          |         |          |           |                 |              |
|                                                  |                          |         |          |           |                 |              |
| (1)パージが表示されました                                   |                          |         |          |           | €-{34-7aF       |              |
| 1 28-1 State                                     | Wedte - Norman           |         |          |           |                 | 3            |

これで設定は終了です。お客様のパソコンは、フレッツ・スクウェアを利用しながら同時にインターネットもできる環境になりました。